## SENDSS (State Electronic Notifiable Disease Surveillance System) Reporting HCV RNA positive test results

To register, go to <u>http://sendss.state.ga.us/sendss/login.screen</u>

| Sendss Login                                                                                                    |                                                                                                    |
|----------------------------------------------------------------------------------------------------|----------------------------------------------------------------------------------------------------|
| Welcome to SendSS v4 r66                                                                                                    |                                                                                                    |
| If you are new to SendSS and have not yet registered for a user account, please <u>Click Here</u> to fill out the short registration form. Once you have received your account confirmation by email, you will be able to begin using SendSS. |                                                                                                    |
| If you need help with your account, click Contact Us                                                                                                    |                                                                                                    |
| State Electronic Notifiable                                                                                                    | Disease Surveillance System Help Contact Us                                                                                                    |
| Co<br>cont<br>lf you<br>Notif<br>(470)<br>(404)<br>Senc<br>Epide<br>Note<br>confi<br>Form                                                                                                    | antact Us:   tact information   u have any questions or if this is an emergency, please contact us at:   fiable Disease Unit   783-0195   b) 657-2608 FAX   dss.support@dph.ga.gov   temiology Home Page   a: Please DO NOT send confidential patient information via email. All personal identifiers and other   idential patient information needs to be submitted via SENDSS, phone, or the Notifiable Disease Re   n (Form 3095). |
| Spa<br>414                                                                                                    | First Name:                                                                                                    |

Once you have a login and password . . .

Click on Case Reporting tab

- Type patient's last name, first name, DOB and search
- If they are in the system, update the record. If not, enter a new record.

Under Patient Search Results - click on Create New Patient

At the bottom of the page, be sure to click: "Save"

## **Patient Search Results**

Your search returned the followin name to proceed. If you wish to c

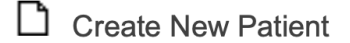